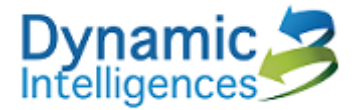

# **DI-050 RFID Reader Operation Manual**

## Version 1.0

# Dynamic Intelligences Co., Ltd.

## 2024.08.01

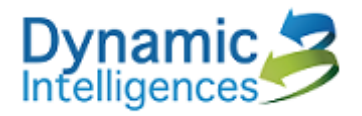

# Contents

| 1  | Intro | Introduction 4                            |    |  |  |  |  |  |
|----|-------|-------------------------------------------|----|--|--|--|--|--|
| 2  | Syst  | em Architecture                           | 5  |  |  |  |  |  |
|    | 2.1   | DI-050 Architecture                       | 5  |  |  |  |  |  |
|    | 2.2   | Front Panel                               | 5  |  |  |  |  |  |
|    | 2.3   | Back Panel                                | 5  |  |  |  |  |  |
| 3  | Web   | Browser                                   | 7  |  |  |  |  |  |
|    | 3.1   | PC/NB setting                             | 7  |  |  |  |  |  |
|    | 3.2   | Reader IP setting                         | 9  |  |  |  |  |  |
|    | 3.3   | eTag parameter setting                    | 10 |  |  |  |  |  |
|    | 3.4   | Cloud server setting                      | 11 |  |  |  |  |  |
|    | 3.5   | Network Time Protocol ( NTP )             | 12 |  |  |  |  |  |
|    | 3.6   | Reboot setting                            | 13 |  |  |  |  |  |
|    | 3.7   | Firmware ( Firmware Upgrade )             | 14 |  |  |  |  |  |
|    | 3.8   | Reader Status ( Status )                  | 15 |  |  |  |  |  |
|    | 3.9   | Reader data (Display Tags)                | 16 |  |  |  |  |  |
|    | 3.10  | Lan2 setting (2 <sup>nd</sup> Lan Config) | 16 |  |  |  |  |  |
|    | 3.11  | Clean All Tag Data                        | 18 |  |  |  |  |  |
|    | 3.12  | Advance options                           | 18 |  |  |  |  |  |
|    | 3.13  | Reset To Default                          | 20 |  |  |  |  |  |
|    | 3.14  | Statistics                                | 20 |  |  |  |  |  |
| 4. | Warn  | ing                                       | 23 |  |  |  |  |  |

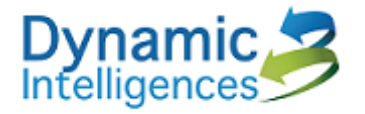

# **Revision History**

| Version<br>Number | Description      | Revision<br>Date |
|-------------------|------------------|------------------|
| 1.0               | 第一版              | 2024/3/19        |
| 1.1               | 補 packet type 說明 | 2024/3/20        |
|                   |                  |                  |

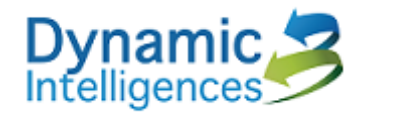

# **1** Introduction

This document provide the DI-050 RFID Reader General introduction  $\cdot$  parameter setting  $\cdot$  data protocol and operation manual. The Reader can comply all the Iso 18000-6C Tag.

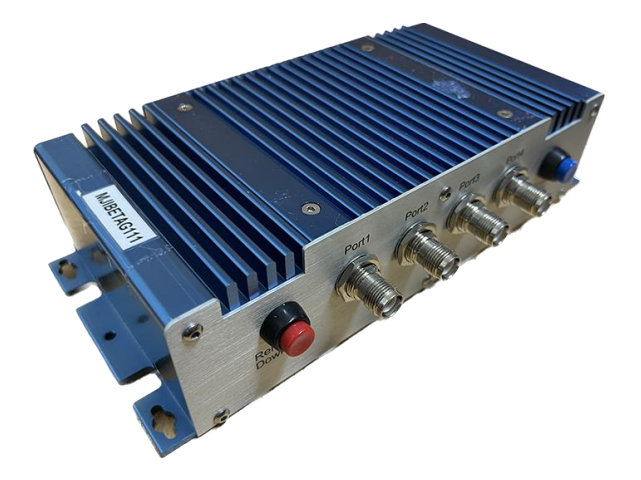

4

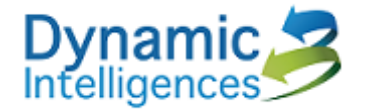

# 2 System Architecture

#### 2.1 DI-050 Architecture

DI-050 can read the ISO 18000-6C (EPC Class 1 Generation 2) RFID tags, there data include EPC code < TID code < RSSI and Time stamp of the reader. In the meantime, it also can send those data to cloud server (system bankend platform)by internet.

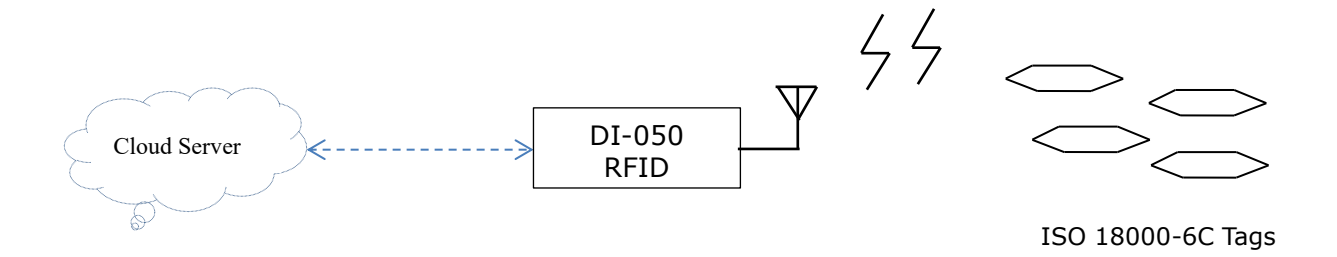

#### 2.2 Front Panel

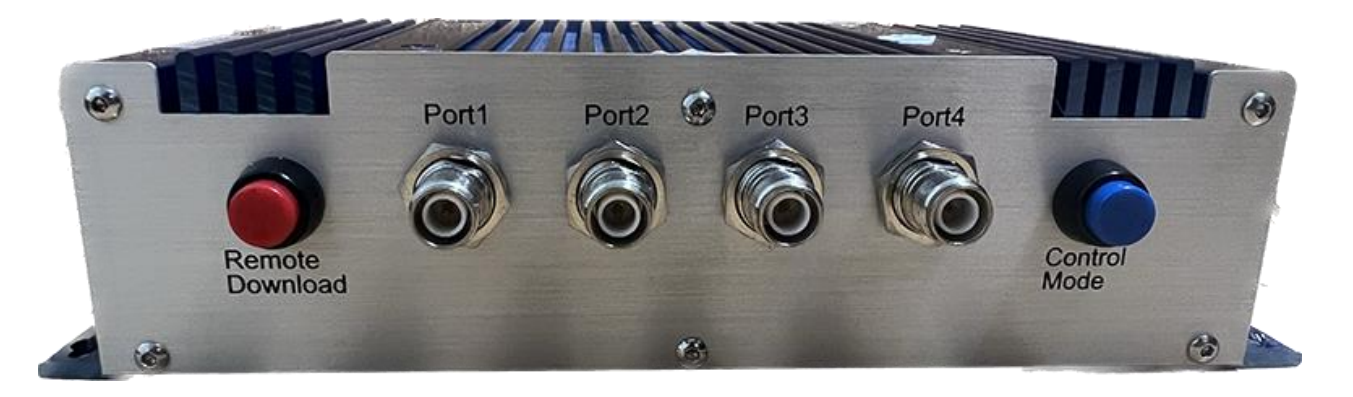

- a) **Remote Download** : push the button 5 sec, can do the download the setting of the DI-050 reader from cloud server.
- **b)** Control Mode : Local / Remote control
- c) Port1/Port2/Port3/Port4 : RPTNC Female connecter for RF signal output.

#### 2.3 Back Panel

**Dynamic Intelligences** 

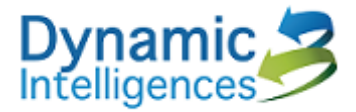

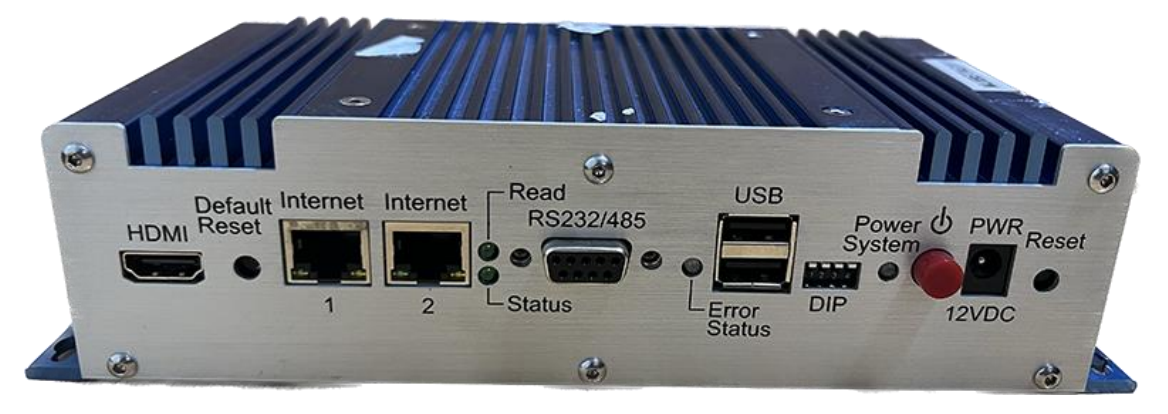

- a) HDMI: HDMI connecter, can connect with screen. provide the system debug and setting by keyboard.
- b) Default Reset: Defaults reset, push and hold 10 seccan reset to machine default.
- c) Internet 1 : RJ45 , Default IP 192.168.1.22
- d) Internet 2 : RJ45 , Default IP 192.168.2.22
- e) Read Indicated: Reader read the tag; the light will flash.
- f) Status Indicated: The light flash one time each sec. it means the read is normal. When the light 3 time each sec. It means the reader out of order,
- g) RS232/485: UART interface for future function.
- h) Error Status Indicated : Error status  $\,\circ\,$
- i) USB : USB 2.0 x 2 , Standard USB Interface.
- j) DIP: DIP switch
- k) Power System: Power
- l) Red Button: Power switch
- m) PWR 12VDC: DC 12V
- n) Reset: Power reset

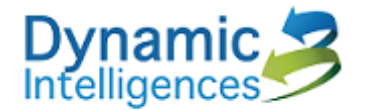

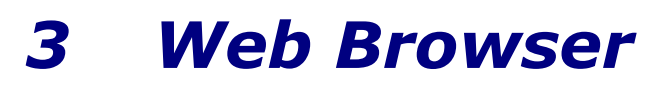

Use the Chrome or Edge to setting the Reader Status

#### 3.1 PC/NB setting

a) Use the internet cable to connect the reader (Internet 1 RJ45) and PC/NB

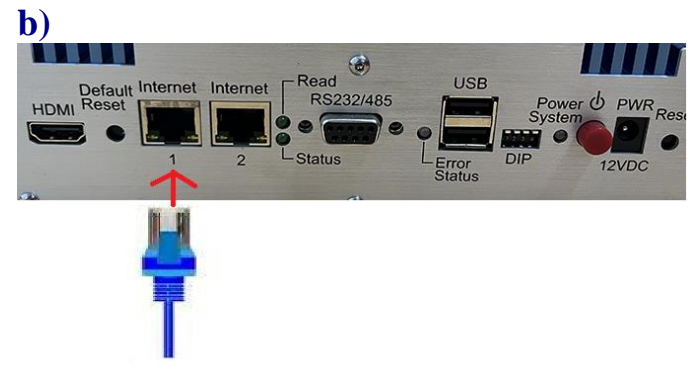

b) Setting the PC/NB to fix IP : 192.168.1.10:

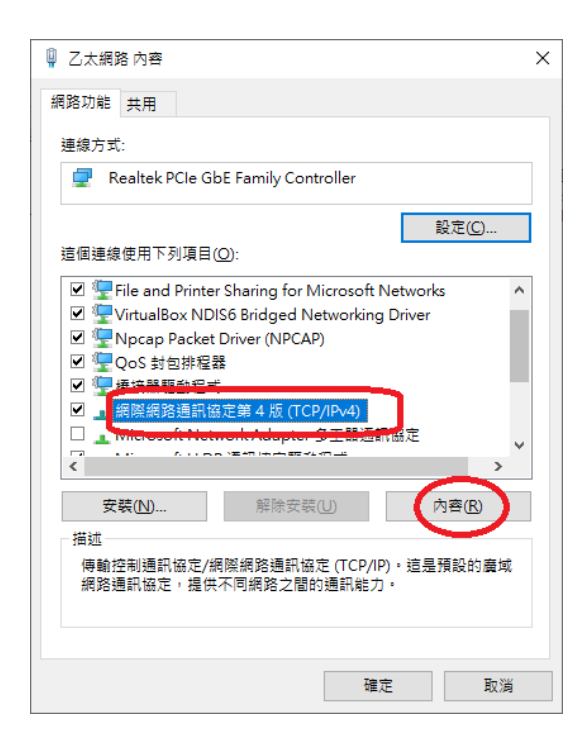

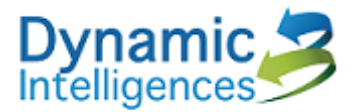

|                                          | 蓉                    | × |
|------------------------------------------|----------------------|---|
| 一般                                       |                      |   |
| 如果您的網路支援這項功能,您可以取<br>詢問網路系統管理員正確的 IP 設定。 | q得自動措派的 IP 設定。否則,您必須 |   |
| ○ 自動取得 IP 位址(○)                          |                      |   |
| □● 使用 1990 F 位址(3).<br>IP 位址():          | 192.168.1.10         |   |
| 子網路遮罩( <u>U</u> ):                       | 255 . 255 . 255 . 0  |   |
| 預設閘道( <u>D</u> ):                        |                      |   |
| ○ 自動取得 DNS 伺服器位址(B)                      |                      |   |
| ● 使用下列的 DNS 问服器业业(E):                    |                      |   |
| 慣用 DNS 伺服器(P):                           | · · ·                |   |
| 真他 DNS 伺服器( <u>A</u> ):                  |                      |   |
| □ 結束時確認設定(L)                             | 進階∭                  |   |
|                                          | 確定 取消                |   |

c) open the Browser : Chrome input the website as following:

#### http://192.168.1.22:8000

| 👻 🕄 DI Rea                        | sder × +                |     |
|-----------------------------------|-------------------------|-----|
| $\leftrightarrow$ $\rightarrow$ G | ▲ 不安全 192.168.1.22:8000 | ∞ ☆ |
|                                   | Please Login            |     |
|                                   | User name               |     |
|                                   | Password                |     |
|                                   | APPLY                   |     |
|                                   |                         |     |

c) User name: di Password : 123456

push APPLY and enter to the operation website

### Dynamic Intelligences

| 🕄 DI Reader | × +                     |
|-------------|-------------------------|
| -> C 🚺      | 4 不安全 192.168.1.22:8000 |
| Ple         | ease Login              |
| di          | i                       |
|             | APPLY                   |

### 3.2 Reader IP setting

Server eTag (IP) NTP Reboot Firmware Upgrade Status Display Tags 2nd Lan Config Clean All Tag Data Advanced options Traffic options Reset To Default Statistics

| IP Setting      |               |
|-----------------|---------------|
| 🗆 Enable DHCP   |               |
| Static IP:      | 192.168.1.22  |
| Static Netmask: | 255.255.255.0 |
| Static Gateway: | 192.168.1.1   |
| APPLY           |               |

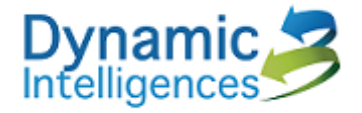

### 3.3 eTag parameter setting

| Server eTag IP NTP Reb               | oot Firmware Upgrade | Status          | Display Tags  | 2nd Lan Config  | Clean All Tag Data |
|--------------------------------------|----------------------|-----------------|---------------|-----------------|--------------------|
|                                      |                      | Advanced optior | ns Traffic op | otions Reset To | Default Statistics |
| eTag Setting                         |                      |                 |               |                 |                    |
| eTag send period(ms) :               | 30                   |                 |               |                 |                    |
| Frequency:                           | auto 🖌               |                 |               |                 |                    |
| Power (dBm):                         | 10                   |                 |               |                 |                    |
| ✓ Antenna 1                          |                      |                 |               |                 |                    |
| Antenna 2                            |                      |                 |               |                 |                    |
| ✓ Antenna 3                          |                      |                 |               |                 |                    |
| 🗹 Antenna 4                          |                      |                 |               |                 |                    |
| Heartbeat period (seconds):          | 30                   |                 |               |                 |                    |
| Same Tag filter period<br>(seconds): | 60                   |                 |               |                 |                    |
| Packet type (0:75B, 1:67B):          | 1                    |                 |               |                 |                    |
| EPC only                             |                      |                 |               |                 |                    |
| Antenna working time (ms):           | 50                   |                 |               |                 |                    |
| APPLY                                |                      |                 |               |                 |                    |

The page focus on etag parmeter setting

- a) eTag send period(ms) : setting the period of each tag upload to cloud.
- b) Frequency: Frequency setting, fix Reader mode or auto mode.
- c) Power(dBm): Reader output power 1~30 dBm
- d) Antenna 1~4: Connect to the Antenna. The maximum antenna number is 4.

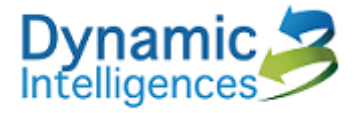

#### Status

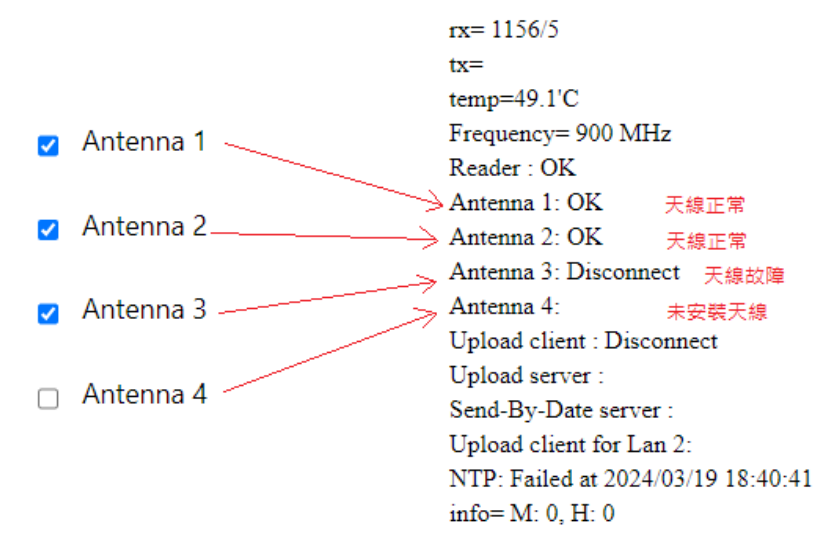

- e) Heartbeat period(seconds): heartrate setting.
- f) Same Tag filter period(seconds): Same tag filter period setting.
- g) Packet type(0:75B,1:67B): Depend on the cloud requirement, setting the upload protocol.
- h) EPC only : upload the EPC code only.
- i) Antenna working time(ms) : Antenna switch time.

### 3.4 Cloud server setting

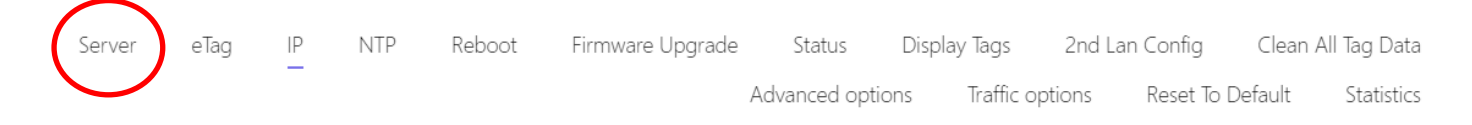

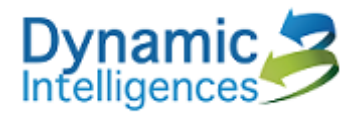

| Device ID:                         | ID1        |
|------------------------------------|------------|
| Enable Upload Client               |            |
| Upload Server Remote IP:           | 10.1.1.111 |
| Upload Server Remote Port:         | 8889       |
| Upload Server Local Port:          | 40261      |
| Send-By-Date Server Local<br>Port: | 40252      |
| Reboot Server Local Port:          | 8001       |

- a) Device ID: Device ID setting
- b) Enable Upload Client : enable upload function
- c) Upload Server Remote IP/Port : Client modecloud service IP and Port (local active)
- d) Upload Server Local Port : Server mode local service port ( cloud active )
- e) Send-By-Date Server Local Port: Server mode local service port ( cloud active ) cloud will send thedata to local.
- f) Reboot Server Local Port : Server mode remote reboot service

#### 3.5 Network Time Protocol (NTP)

Server e Tag IP NTP Reboot Firmware Upgrade Status Display Tags 2nd Lan Config Clean All Tag Data Advanced options Traffic options Reset To Default Statistics

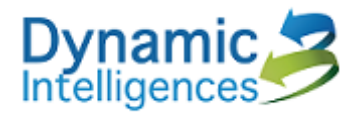

| NTP Setting                            |           |  |
|----------------------------------------|-----------|--|
| ✓ NTP Server 1                         |           |  |
| IP: 10.1.1.108                         | Port: 123 |  |
| NTP Server 2                           |           |  |
| IP: 10.150.103.1                       | Port: 123 |  |
| ○ NTP Synchronize time in every day (H | ł:MM)     |  |
| HH: 0                                  | MM: 10    |  |
| Synchronize time each hour             |           |  |
| 2024-03-11 21:48:38                    |           |  |
|                                        |           |  |
|                                        |           |  |
|                                        |           |  |
| SYNCHRONIZE PC TIME NOW APPLY          |           |  |

- a) NTP Server 1: select NTP service IP1
- b) NTP Server 2: elect NTP service IP2
- c) NTP Synchroniz time en every day (HH:MM): Everyday NTP Service
- d) Synchronize time each hour : NTP service each hours
- e) SYNCHRONIZE PC TIME NOW: synchronize with PC time

#### **3.6 Reboot setting**

|        |      |    |     | $\frown$   |                  |              |        |            |         |            |         |             |
|--------|------|----|-----|------------|------------------|--------------|--------|------------|---------|------------|---------|-------------|
| Server | eTag | IP | NTP | Reboot     | Firmware Upgrade | Status       | Displa | y Tags     | 2nd Lai | n Config   | Clean A | ll Tag Data |
|        |      | _  |     | $\bigcirc$ |                  | Advanced opt | tions  | Traffic op | otions  | Reset To I | Default | Statistics  |

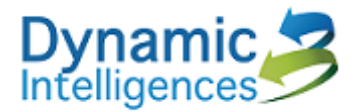

| Reboot                                                |                  |     |    |
|-------------------------------------------------------|------------------|-----|----|
| Password                                              |                  |     |    |
|                                                       |                  |     |    |
| <ul> <li>Enable Reboot in e</li> </ul>                | very day (HH:MM) |     |    |
| <ul> <li>Enable Reboot in e</li> <li>HH: 3</li> </ul> | very day (HH:MM) | MM: | 15 |
| Enable Reboot in e HH: 3                              | very day (HH:MM) | MM: | 15 |

- a) Password: passwd : "reboot" , Reboot directly
- b) Enable Reboot in every day (HH:MM) : system reboot on fix time everyday

#### 3.7 Firmware (Firmware Upgrade)

| Server     | eTag                | IP                       | NTP | Reboot | Firmware Upgrade | Status       | Displ | ay Tags   | 2nd La | an Config  | Clean / | All Tag Data |
|------------|---------------------|--------------------------|-----|--------|------------------|--------------|-------|-----------|--------|------------|---------|--------------|
|            |                     |                          |     |        |                  | Advanced opt | ions  | Traffic o | ptions | Reset To [ | Default | Statistics   |
| Firm<br>選擇 | ware Upg<br>黨案 未選擇任 | yrade<br>壬何檔案<br>UPGRADE |     |        |                  |              |       |           |        |            |         |              |

a) Select the upgrade firmware(\*.bin), push the "UPGRADE" bottom, firmware upgrade directly.

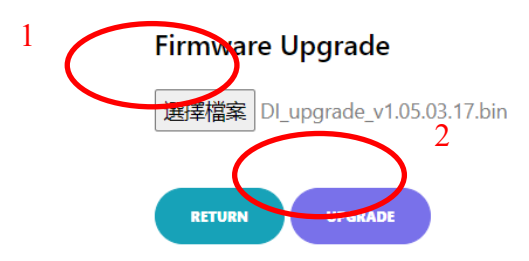

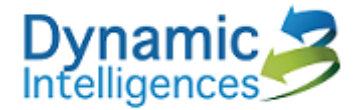

### 3.8 Reader Status (Status)

|        |      |    |     |        |                  | $\frown$      |               |                 |           |             |
|--------|------|----|-----|--------|------------------|---------------|---------------|-----------------|-----------|-------------|
| Server | eTag | IP | NTP | Reboot | Firmware Upgrade | Status        | Display Tags  | 2nd Lan Config  | Clean A   | II Tag Data |
|        |      |    |     |        |                  | Advanced opti | ons Traffic d | options Reset T | o Default | Statistics  |

#### RETURN

#### Status

rx= tx= temp=50.6'C Frequency= 1500 MHz Reader : OK Antenna 1: Disconnect Antenna 2: Disconnect Antenna 3: Disconnect Antenna 4: OK Upload client : Disconnect Upload client : Disconnect Upload server : Send-By-Date server : Upload client for Lan 2: NTP: Failed at 2024/03/11 21:00:08 info= M: 4, H: 0

- a) rx: Reader eTags numbers
- b) tx: upgrade sTag numbers
- c) temp: Reader CPU Temp.
- d) Frequency: CPU operation frequency
- e) Reader : Reader Read ststus
- f) Antenna 1/2/3/4 : Antenna status. Disconnect : Antenna Failure
  - . OK : Antenna Ready
- g) Upload client: Client mode and cloud connect successful or not.
- h) Upload server : Cloud Server connect
- i) Send-By-Date server : cloud data connect
- j) Upload client for Lan 2 : Lan 2 connect
- k) NTP: NTP service
- 1) info: debug information

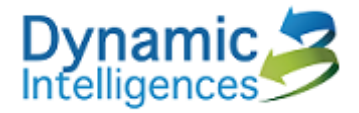

### 3.9 Reader data (Display Tags)

| erver   | eTag          | IP         | NTP     | Reboot           | Firmwar | re Up       | grade   | Statu    | us Displa      | y Tags     | 2nd La | n Config | Clean A | All Tag Data |
|---------|---------------|------------|---------|------------------|---------|-------------|---------|----------|----------------|------------|--------|----------|---------|--------------|
|         |               |            |         |                  |         |             | A       | Advanced | d options      | Traffic op | otions | Reset To | Default | Statistics   |
| RETUR   |               |            |         |                  |         |             |         |          |                |            |        |          |         |              |
| Tag Lis | st            |            |         |                  |         |             |         |          |                |            |        |          |         |              |
| EPC     |               |            | TID     |                  | RS      | si <i>i</i> | Antenna | Count    | Date           |            |        |          |         |              |
| 918E    | 3C90E9D9FDE   | 3902BA8DD2 | E28011( | 00200037141C8300 | 4B -53  | 3 4         | 1       | 7        | 20240311215119 | 9173       |        |          |         |              |
| 8DD     | 3E980577A651  | 1011F7F3E6 | E28011  | 00200038541C9D00 | 04B -47 | 7 4         | 1       | 7        | 20240311215119 | 9172       |        |          |         |              |
| FEED    | 06F80978610F7 | 72F374566  | E28011  | 00200033141C6800 | 4B -42  | 2 4         | 1       | 3        | 20240311215119 | 9171       |        |          |         |              |
| 113D    | 94B891080842  | 271B5ABE6  | E28011  | 00200032D41C6800 | 04B -33 | 3 4         | 1       | 8        | 20240311215119 | 9169       |        |          |         |              |
| 2FB5    | SEEB8F4F1BE2A | AA86F0C46  | E28011  | 00200036541C8300 | )4B -52 | 2 4         | 1       | 7        | 20240311215119 | 9158       |        |          |         |              |
| 9408    | 80F4883D07CE  | 3B9AB8CEC6 | E28011  | 00200035141C8300 | 4B -43  | 3 4         | 1       | 6        | 20240311215118 | 3901       |        |          |         |              |
| C436    | 56D700C12075  | 5FF7E23956 | E28011  | 00200036941C8300 | )4B -47 | 7 4         | 1       | 4        | 20240311215118 | 3626       |        |          |         |              |
| 0034    | A9F18ABD814B  | 5320A5412  | E28011  | 00200035941C8300 | )4B -42 | 2 4         | 1       | 5        | 20240311215118 | 3625       |        |          |         |              |
| 4279    | 92B78C816906  | 60188BE76  | E28011  | 00200037541C8300 | )4B -46 | 5 4         | 1       | 1        | 20240311215117 | 7180       |        |          |         |              |
|         |               |            |         |                  |         |             |         |          |                |            |        |          |         |              |

- a) EPC: EPC code
- b) TID: TID code
- c) RSSI: RSSI data
- d) Antenna: Data from which Antenna
- e) Count: the number of the Tag
- f) Date: The last tag data time

### **3.10** Lan2 setting (2<sup>nd</sup> Lan Config)

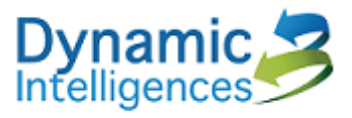

| Server                | eTag        | IP        | NTP                         | Reboot                        | Firmware Upgrade                        | Status        | Display Tag | is 2nd La   | an Config Clear  | n All Tag Data |
|-----------------------|-------------|-----------|-----------------------------|-------------------------------|-----------------------------------------|---------------|-------------|-------------|------------------|----------------|
| Default<br>HDMI Reset | Internet In |           | Read<br>RS232/485<br>Status | USB<br>USB<br>Error<br>Status | Power & PWR Ress<br>System<br>DiP 12VDC | Advanced opti | ons Irat    | fic options | Reset lo Default | Statistics     |
|                       |             |           |                             |                               |                                         |               |             |             |                  |                |
| 2nd La                | an Confi    | g         |                             |                               |                                         |               |             | ]           |                  |                |
| Lan2 :                | IS READY    |           |                             |                               |                                         |               |             |             |                  |                |
| 🗆 Lar                 | n2 enable [ | HCP       |                             |                               |                                         |               |             |             |                  |                |
| Lan 2 S               | Static IP:  |           | 192.168.2.2                 | 22                            |                                         |               |             |             |                  |                |
| Lan 2 S               | Static Netm | ask:      | 255.255.25                  | 5.0                           |                                         |               |             |             |                  |                |
| 🗆 En                  | able Lan2 f | lter func | tion                        |                               |                                         |               |             |             |                  |                |
| Upload                | d Server Re | mote Ip f | for Lan 2:                  | 192.168.2                     | 2.111                                   |               |             |             |                  |                |
| Upload                | d Server Re | mote Por  | t for Lan 2:                | 8889                          |                                         |               |             |             |                  |                |
| Antenr                | na options  | for Lan 1 |                             |                               |                                         |               |             |             |                  |                |
| 1 🛃 🏾                 | 2 🗾 3 🗾     | 4 🔽       |                             |                               |                                         |               |             |             |                  |                |
| Antenr                | na options  | for Lan 2 |                             |                               |                                         |               |             |             |                  |                |
| 1 🗆 🕯                 | 2 🗆 3 🗆     | 4 🗆       |                             |                               |                                         |               |             |             |                  |                |
| RETUI                 | RN          | APPLY     |                             |                               |                                         |               |             |             |                  |                |

- a) Lan2 enable DHCP : Enable Lan2 DHCP
- b) Lan 2 Static IP : Lan2 IP setting
- c) Lan2 Static Netmask : Lan2 mask setting
- d) Enable Lan2 filter function : Enable Lan2 fillter
- e) Upload Server Remote Ip/Port for Lan2 : Lan2 upload cloud Server IP/Port
- f) Antenna options for Lan1/Lan2: Antenna data send to Lan1 or Lan2

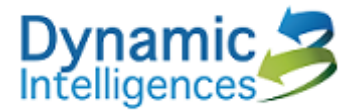

### 3.11 Clean All Tag Data

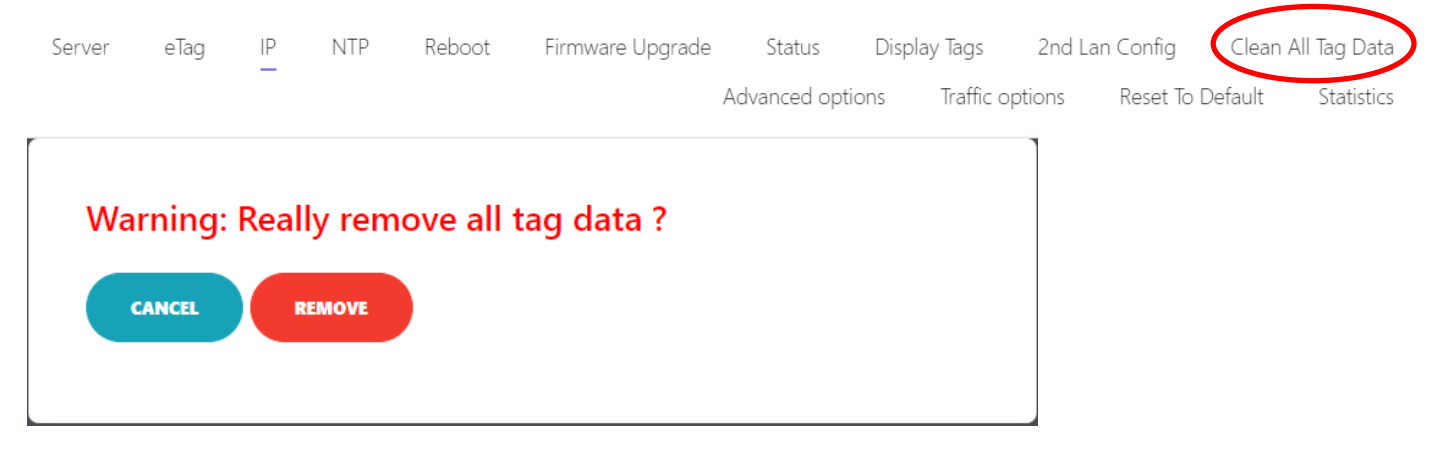

- a) CANCEL: Cancel
- b) REMOVE: confirm and clean all tag data

#### **3.12 Advance options**

| Server | eTag | IP | NTP | Reboot | Firmware Upgrade | Status          | Display Tags  | 2nd La | n Config   | Clean A | ll Tag Data |
|--------|------|----|-----|--------|------------------|-----------------|---------------|--------|------------|---------|-------------|
|        |      |    |     |        |                  | Advanced option | ns Traffic op | otions | Reset To D | )efault | Statistics  |

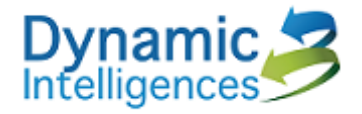

| Advanced Optic       | ons           |          |         |  |
|----------------------|---------------|----------|---------|--|
| Z Enable CPU tempe   | rature monito | or       |         |  |
| Upper Limit:         | 80            | C degree |         |  |
| Lower Limit:         | 75            | C degree |         |  |
| Remove out-date      | data          |          |         |  |
| Before               | 15            | days     |         |  |
| 1odify Login Passwor | d             |          |         |  |
| New Password         |               |          |         |  |
| Confirm Password     |               |          |         |  |
| Enable USB export    |               |          |         |  |
| Tag Field            | CHK10K1       | CHK10K2  | СНК10К3 |  |
|                      | CHK10K4       | CHK10K5  |         |  |
| RETURN               | LY            |          |         |  |

- a) Enable CPU temperature monitor : Enable CPU high Temperature protection.
- b) Upper Limit: High temperature will reduce CPU efficiency.
- c) Lower Limit: After the hight temperature CPU protection, when the temperature under this value, the CPU will become normal operation.
- d) Remove out-date data : Data storage days.
- e) 修改登入時的密碼: Change the login password.
- f) Enable USB export : The tag data storage to USB directly.

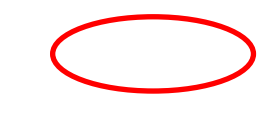

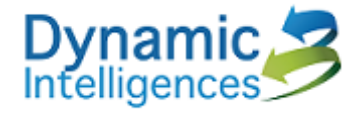

#### 3.13 Reset To Default

| Server | eTag   | IP    | NTP     | Reboot    | Firmware Upgrade | Status       | Display Tag | is 2nd Lan  | Config     | Clean All | Tag Data   |
|--------|--------|-------|---------|-----------|------------------|--------------|-------------|-------------|------------|-----------|------------|
|        |        | _     |         |           |                  | Advanced opt | ions Traf   | fic options | Reset To I | Default   | Statistics |
|        |        |       |         |           |                  |              |             |             |            |           |            |
| ,      |        |       |         |           |                  |              |             |             |            |           |            |
|        |        |       |         |           |                  |              |             |             |            |           |            |
| Wa     | arning | ı: Re | allv re | eset to d | default ?        |              |             |             |            |           |            |
|        |        |       |         |           |                  |              |             |             |            |           |            |
|        | CANCEL |       | DECET   |           |                  |              |             |             |            |           |            |
|        | CANCEL |       | RESET   |           |                  |              |             |             |            |           |            |
|        |        |       |         |           |                  |              |             |             |            |           |            |
|        |        |       |         |           |                  |              |             |             |            |           |            |
|        |        |       |         |           |                  |              |             |             |            |           |            |

- a) CANCEL : Cancel
- b) RESET : Confirm to reset to Default

#### 3.14 Statistics

| Server | eTag | IP | NTP | Reboot | Firmware Upgrade | Status        | Displa | ay Tags    | 2nd La | an Config  | Clean   | All Tag Data |
|--------|------|----|-----|--------|------------------|---------------|--------|------------|--------|------------|---------|--------------|
|        |      |    |     |        |                  | Advanced opti | ons    | Traffic op | otions | Reset To I | Default | Statistics   |

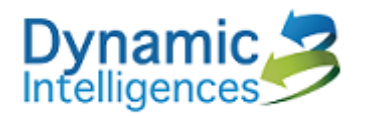

| Statistics                      |                   |                  |         |
|---------------------------------|-------------------|------------------|---------|
| <ul> <li>Search by D</li> </ul> | ate               |                  |         |
| Date                            | 年/月/日             |                  |         |
| ⊖ Search by №                   | Ionth             |                  |         |
| Year                            |                   | Month            |         |
| ○ Search by D                   | Pate/Time         |                  |         |
| From                            | 年 /月/日:           | То               | 年/月/日 〇 |
| RETURN                          | SEARCH            |                  |         |
| Search Res                      | ult               |                  |         |
| Date / Cou                      | nt / Not yet uplo | aded / Upload co | mplete  |
|                                 |                   |                  |         |

#### a) Search by Date : Search by Date

| Date        | 年/月     | /日 |         |         |            | •            |     |    |       |   |
|-------------|---------|----|---------|---------|------------|--------------|-----|----|-------|---|
| Search by N | 2024年03 | 月▼ |         |         | $\uparrow$ | $\downarrow$ |     |    |       |   |
| Voar        | 日 —     | =  | Ξ       | 四       | 五          | 六<br>2       | ath |    |       |   |
| reur        | 3 4     | 5  | 28<br>6 | 29<br>7 | 8          | 2            |     |    |       |   |
|             | 10 11   | 12 | 13      | 14      | 15         | 16           |     |    |       |   |
| Search by D | 17 18   | 19 | 20      | 21      | 22         | 23           |     |    |       |   |
|             | 24 25   | 26 | 27      | 28      | 29         | 30           |     |    |       |   |
| From        | 31 1    | 2  | 3       | 4       | 5          | •<br>        | То  | 年/ | 月/日 - | ; |
| RETURN      | SEARC   | H  |         |         |            |              |     |    |       |   |

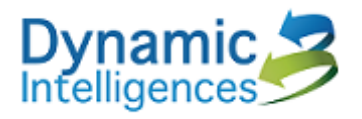

| Statistics                                    |                               |                 |             |
|-----------------------------------------------|-------------------------------|-----------------|-------------|
| ⊖ Search by [                                 | Date                          |                 |             |
| Date                                          | 年/月/日                         |                 |             |
| Search by N                                   | Month                         |                 |             |
| Year                                          | 2024                          | Month 03        |             |
| <ul> <li>Search by I</li> <li>From</li> </ul> | Date/Time<br>2024/03/12 下午 09 | :5. To          | 年 /月/日:     |
| RETURN                                        | SEARCH                        |                 |             |
| Date /                                        | Ult<br>Count / Not yet u      | ploaded / Uploa | ad complete |
| 2024/03/11                                    | 9 9                           | 0               |             |

b) Search by Month : Search Tag by Month

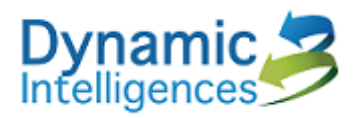

| Statistics                                   |                                           |
|----------------------------------------------|-------------------------------------------|
| <ul> <li>Search by Date</li> </ul>           |                                           |
| Date 年 /月/日                                  |                                           |
| <ul> <li>Search by Month</li> </ul>          |                                           |
| Year Month                                   |                                           |
|                                              |                                           |
| Search by Date/Time                          |                                           |
| From 2024/03/12 下午 09:5 口 To                 | 年/月/日: 口                                  |
|                                              | 2024年03月 • 个 ↓ 09 54 下午                   |
| RETURN SEARCH                                | 日 一 二 三 四 五 六 10 55 上午                    |
|                                              | 25 26 27 28 29 1 2<br>3 4 5 6 7 8 9 11 56 |
|                                              | 10 11 12 13 14 15 16 12 57                |
| Search Result                                | 17 18 19 20 21 22 23 01 58                |
| Date / Count / Not yet uploaded / Upload com | 24 25 26 27 28 29 30<br>02 59             |
|                                              | 31 1 2 3 4 5 0<br>清除 今天 03 00             |
|                                              |                                           |

c) Search by Date/Time : Search the tag by Date/Time

# 4. Warning

This equipment has been tested and found to comply with the limits for a Class A digital device, pursuant to part 15 of the FCC Rules. These limits are designed to provide reasonable protection against harmful interference when the equipment is operated in a commercial environment. This equipment generates, uses, and can radiate radio frequency energy and, if not installed and used in accordance with the instruction manual, may cause harmful interference to radio communications. Operation of this equipment in a residential area is likely to cause harmful interference in which case the user will be required to correct the interference at his own expense.

Any changes or modifications not expressly approved by the grantee of this device could void the user's authority to operate the equipment.

#### **RF Exposure warning**

This equipment must be installed and operated in accordance with provided instructions and the antenna(s) used for this transmitter must be installed to provide a separation distance of at least 20 cm from all persons and must not be co-located or operating in conjunction with any other antenna or transmitter. End-users and installers must be provide with antenna installation instructions and transmitter operating conditions for satisfying RF exposure compliance.